Quick Reference Guide

for the Web Portal and Business Intelligence System

# FOR EC USERS

# WHAT IS IN THIS GUIDE?

| Project Overview         | 1 |
|--------------------------|---|
| Guidelines and Deadlines | 2 |
| Web Portal Navigation    | 2 |
| Data Entry Templates     | 6 |
| NEA BIT Helpdesk         | 8 |
|                          |   |

This guide aims to provide an easy reference for activities relating to NEA BIT. This guide covers Institutional, Projects, Technical and Finance.

The Phase 2 of NEA BIT Go-Live includes Rates and Technical. Effective date: Feb 19, 2018

### **OVERVIEW**

### WHAT IS NEA BIT?

NEA BIT (Business Intelligence Technology) aims to **deliver better diagnostics necessary to support and provide intervention to Electric Cooperatives** towards the realization of rural electrification and sustainable development.

### **GENERAL PROCESS**

|                                                          | Master Data Management          |                      |                        |
|----------------------------------------------------------|---------------------------------|----------------------|------------------------|
| EC fills<br>out DETs EC uploads DET in<br>the Web Portal | NEA validates the submitted DET | System<br>Processing | EC views<br>own report |

User Support

#### **DEFINITION OF TERMS**

| Term                          | Definition                                                                                                    |
|-------------------------------|----------------------------------------------------------------------------------------------------|
| NEA BIT Web Portal            | An internet-based system where DETs will be uploaded and reports will<br>be posted. The Web Portal can be accessed in your browser (e.g.<br>Chrome, Firefox), no need for installation. You will need an internet<br>connection to access the Web Portal.                   |
| DET or Data Entry<br>Template | This will contain the EC's input data for the operational reports such as MIR, MFSR, PSMR, and etc. This is not the report yet, as this contains the specific and unbundled data of the EC. The DETs are excel files, which you can accomplish without internet connection. |
| NEA BIT Helpdesk              | This is where inquiries and concerns can be raised by sending an email to the Helpdesk.                                                                                                    |

Quick Reference Guide

### for the Web Portal and Business Intelligence System

# FOR EC USERS

# **GUIDELINES & DEADLINES**

### **IMPORTANT REMINDERS**

- Only submissions done through the Web Portal will be considered the OFFICIAL submission.
- All uploaded DETs in the Web Portal are considered confirmed and approved by the General Manager.
- The system will take the upload date as the official submission date.

### **DET SUBMISSION DEADLINE**

\*DET submission will follow the same reporting schedule.

| Thursday   | Thursday   | 15th              | Thursday   | Thursday   | 30th                                                     |
|------------|------------|-------------------|------------|------------|----------------------------------------------------------|
| SEP / BLEP | SEP / BLEP | Connections (SOE) | SEP / BLEP | SEP / BLEP | All other DETs<br>(Institutional,<br>Technical, Finance) |

# WEB PORTAL NAVIGATION

### WEB PORTAL SETUP

To experience the full functionalities of the system, security certificates must be installed. Note that this step will only be done <u>ONCE</u>. Security certificates are required for all PCs / laptops that will be used to access the Web Portal. Here are the steps:

- 1. In the NEA BIT Infopedia References > Security Certificate, open the Web Portal Certificate folder.
- 2. Open the Certificate Import Guide file in PDF.
- 3. Follow the steps indicated.

### ACCESSING THE NEA BIT WEB PORTAL

Once the certification has been applied, you can now access the Web Portal.

- 1. Open Google Chrome 🧔
- 2. Input this URL: https://nea.trafficmanager.net

Note: The Web Portal is available from **7AM to 1AM daily**. You may download blank DET templates and fill them out offline.

13 http

/nea.trafficmanager.nel

for the Web Portal and Business Intelligence System

Quick Reference Guide

# FOR EC USERS

# WEB PORTAL NAVIGATION

### LOGGING IN

The initial password given is generic. It is **REQUIRED** to have your password changed for security.

1. Enter given Username and Password

NEA BIT

- 2. Click LOGIN.
- 3. In the upper right corner, click **SETTINGS**.
- 4. Select UPDATE PASSWORD.
- 5. Enter the preferred password. Note that password is case sensitive and must be updated every 6 months.

### THE DASHBOARD

The Dashboard contains the summary of activities in the Web Portal.

- 1. This contains the submission deadlines
- Below the deadline reminders is the list of notifications corresponding to the DET submissions.

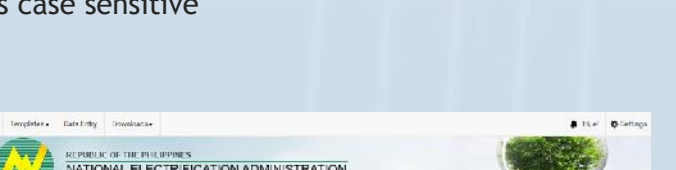

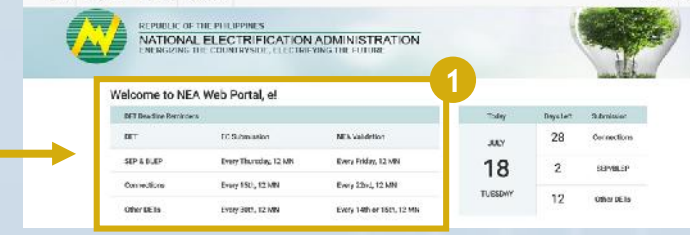

NATIONAL ELECTRIFICATION ADMINISTRATION

### DOWNLOADING DATA ENTRY TEMPLATES

To ensure that the template you will use is <u>updated</u>, download the file from the Web Portal.

- 1. Click TEMPLATES.
- 2. Select DET.
- 3. The list of DETs will be displayed. Select the templates and click **DOWNLOAD**.

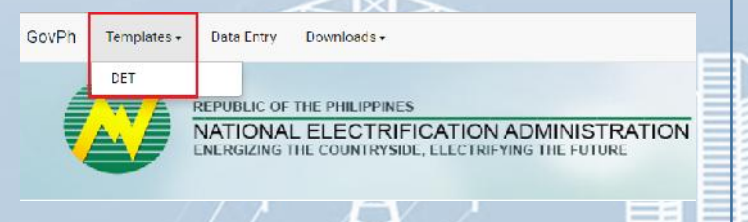

Note: You will receive notifications for updates in the templates. Make sure to download the updated file to ensure successful submission.

# Quick Reference Guide

for the Web Portal and Business Intelligence System

# FOR EC USERS

## WEB PORTAL NAVIGATION

### UPLOADING ACCOMPLISHED DATA ENTRY TEMPLATES

Once you have filled out the DETs, it can now be uploaded in the Web Portal.

- 1. Click DATA ENTRY.
- 2. Click UPLOAD DATA ENTRY.
- 3. Fill out the corresponding fields.
- 4. Select the file to be uploaded. Make sure that it is in .xls or .xlsx format.
- 5. Once fields are filled, click SUBMIT DATA ENTRY.
- 6. A message will appear once your submission is successful.
- 7. A message will also appear for unsuccessful submission. There will be an error log that will contain the changes needed in the uploaded DET.

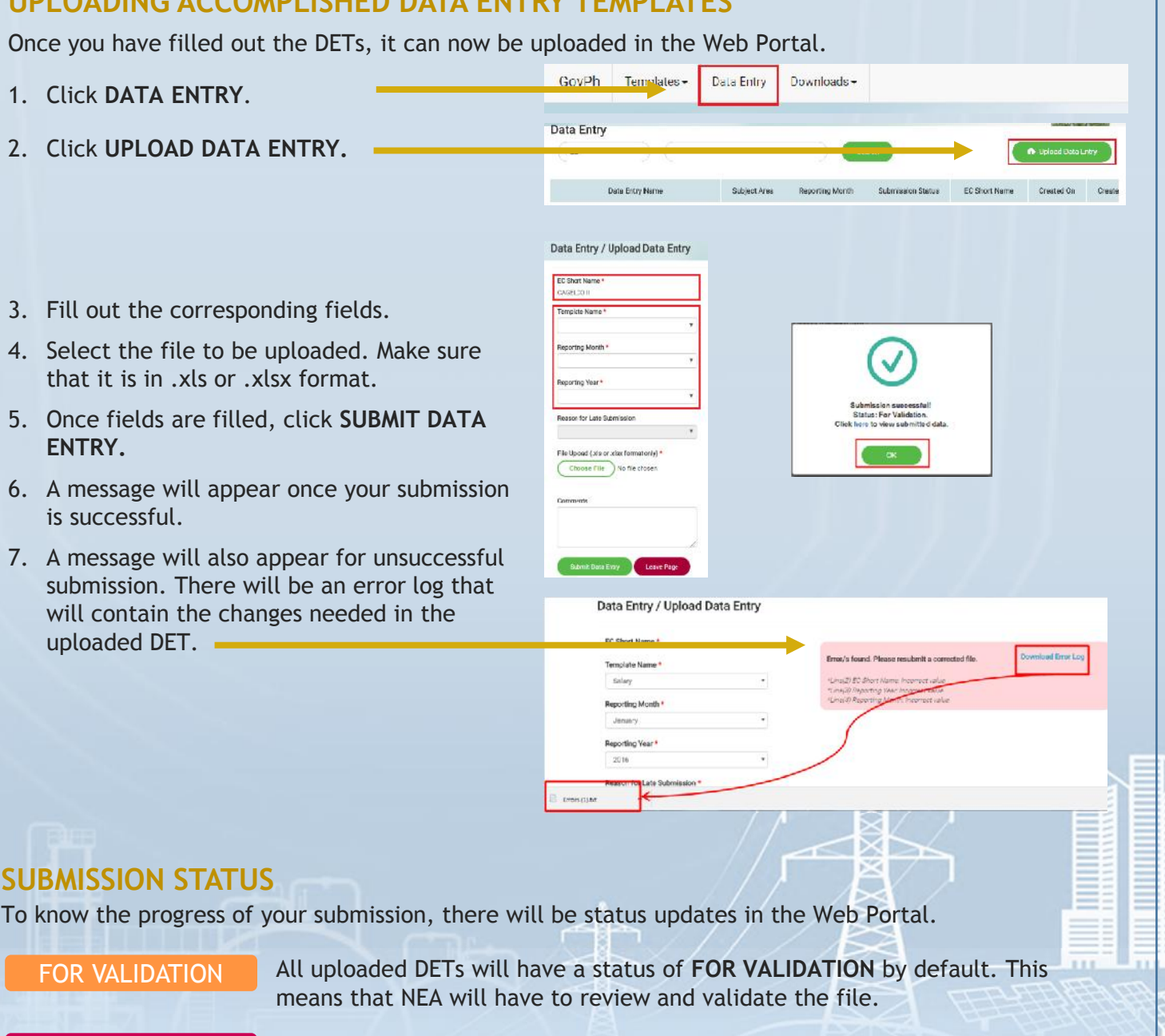

# FOR VALIDATION

SUBMISSION STATUS

means that NEA will have to review and validate the file.

#### FOR REVISION

After NEA's review of your DET and there are items that need to be modified, the submission will be tagged as FOR REVISION. NEA will coordinate with the EC for clarifications on the submission.

VALIDATED

Once DET has been reviewed by NEA and the content is validated, the submitted DET will be tagged as VALIDATED.

### for the Web Portal and Business Intelligence System

# FOR EC USERS

# WEB PORTAL NAVIGATION

### **SUBMISSION STATUS**

NEA BIT

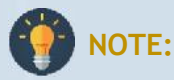

- The system accepts one version of your DET at a time. For example, if your Energy and Interruption DET is still For Validation, you cannot upload another Energy and Interruption DET.
- Once the DET has been reviewed by NEA either tagged as For Revision or Validated, the system will allow submission of a new version of the same DET.
- The system will allow submission of DETs even beyond the deadline, but the upload date will be considered as the OFFICIAL submission date. The same applies for resubmissions; the new upload date will be the new official submission date.

### **VIEWING OF REPORTS**

Once DETs have been validated, the reports will be available after system processing. To download:

- 1. Click DOWNLOADS.
- 2. Select REPORTS.
- 3. List of available reports will be displayed. Select the report that you wish to download.

| 000111 | Data chuy   | Reports      |                     |
|--------|-------------|--------------|---------------------|
|        | REPUBLIC OF | LELECTRIFICA | TION ADMINISTRATION |

### **NOTIFICATIONS AND UPDATES**

There will be notifications and updates in the Web Portal and through your email

#### When can you expect a notification?

- For updates in the Data Entry Templates
- For submission updates if the DET is for revision or validated. There will be separate notifications for every DET submission.

#### Where can you see the notifications?

- Through the Web Portal Click the bell icon to view updates in the Web Portal.
- Through Email An email will be sent to the account that uploaded the DET.

### for the Web Portal and Business Intelligence System

# FOR EC USERS

# DATA ENTRY TEMPLATES

### **ELEMENTS OF THE TEMPLATE**

NEA BIT

The Data Entry Template is a protected excel file. **Tampering of the DET is strictly prohibited.** Important items to note are the following:

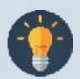

Note: Ensure that you enable the DET to be able to input data.

#### **DET Fields**

- Only the fields in **PINK** are editable.
- Fields in **BLUE** are fixed and should not be tampered.
- Fields in ORANGE contain the computed data - this will be automatic depending on your inputs in the PINK fields.

| ETINGS AND RESOL               | UTIONS          |              |                  |                    |                |                     |
|--------------------------------|-----------------|--------------|------------------|--------------------|----------------|---------------------|
| AL GENERAL MEMOERSHEP ASSEMBLY | INGMAD          |              |                  |                    |                |                     |
| Date per LC By Lens            | Date of Condect | AGMA Venue/s | Member Consumers | Count of Attendees | Percentage (%) | Major Issues Discus |
|                                |                 |              |                  |                    |                | -                   |
| =                              |                 |              |                  |                    |                |                     |
|                                |                 |              |                  |                    |                |                     |
|                                |                 |              |                  |                    |                |                     |
|                                |                 |              |                  |                    |                | -                   |
|                                |                 |              |                  | TOTAL              |                |                     |

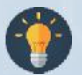

Note: Some fields may change color depending on the value you input on other fields. Make sure you review before uploading.

The Web Portal can detect format changes in the DET. If modified, DET will not be uploaded successfully. Inform NEA should there be updates needed in the format or structure of the DET.

#### Content Formatting

| Element          | Description                                                                                                    |
|------------------|----------------------------------------------------------------------------------------------------|
| Asterisk (*)     | This is a required filled. It MUST be filled out.                                                                                                    |
| Date Format      | The default format for ALL date fields is MM/DD/YYYY. However, kindly note the format of the system time in your PC as this affects the input in the excel file.                                                                          |
| Numerical Values | For fields which require numerical data, enter the number as-is. No<br>need to enter comma (,).<br>For fields requiring TIN, enter the 12-digit number WITHOUT the dashes<br>(e.g. TIN 123-456-789-000 should be entered as 123456789000) |

# Quick Reference Guide

for the Web Portal and Business Intelligence System

# FOR EC USERS

# DATA ENTRY TEMPLATES

### **Content Formatting**

| Element                                | Description                                                                                                    |
|----------------------------------------|----------------------------------------------------------------------------------------------------|
| Drop-down Lists                        | Ensure that you are inputting or selecting only the values that are in<br>the drop-down lists. If desired value is not in the list, it is possible that<br>you have to request for update of master data (see NEA BIT Helpdesk<br>section of the QRG) |
| Remarks and other free-<br>text fields | Enter short but complete remarks / descriptions / summaries.<br>Whenever possible, limit them to 1-2 sentences.                                                                                                    |

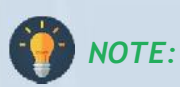

• For fields that are not applicable to the EC but identified as required, input the following:

for numerical fields = enter "0"

for free text fields = enter "0" or "N/A"

• For fields that are not applicable to the EC but is not required, leave the field BLANK.

#### File Name and Saving

This is the recommended file name where date refers to the REPORTING DATE. It is highly recommended to have all DETs for upload saved in one folder.

### DET FILE NAME: DET name - yyyymmdd - V1

Example: Energy and Interruption - 20180220 - V1 (where date is the VERSION DATE)

### for the Web Portal and Business Intelligence System

# FOR EC USERS

# NEA BIT HELPDESK

### SUPPORT PROCESS

The NEA BIT Helpdesk aims to support the full availability of the system. It is the channel by which ECs and NEA communicate inquiries and/or concerns about the system.

You can raise questions or concerns such as, but not limited to:

- System login concerns
- Updating of Master Data

NEA BIT

• Web Portal concerns

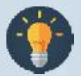

**Note:** The helpdesk is solely for concerns relating to the Web Portal and update requests. For specific concerns and clarifications on the DETs and process, contact the corresponding NEA department.

| DET / Functional Area  | Department                    |
|------------------------|-------------------------------|
| Institutional          | IDD Department                |
| Projects (SEP/BLEP)    | ATEO Department               |
| Projects (Connections) | ITCSD                         |
| Technical              | Engineering Department        |
| Rates                  | Corporate Planning Department |

#### Accessing the Helpdesk

- 1. Open your web browser.
- 2. Enter the URL: http://neaotrs.indracompany.com.ph/otrs/customer.pl
- 3. Enter Username and Password. The Username is the name before the @ symbol (e.g. juandelacruz@yahoo.com = username is juandelacruz)
- 4. Click LOGIN.
- 5. Alternatively, you may also reach the NEA BIT Support by calling Helpdesk No. 09992200319.

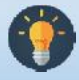

**Note:** Username is based on the provided email addresses in the user list. The password is the generic one provided for the portal, make sure to update your password.

for the Web Portal and Business Intelligence System

# FOR EC USERS

# **NEA BIT HELPDESK**

#### Update Requests

NEA BIT

There are three (5) types of templates for update requests. This is required for update requests to ensure the correctness of data.

| Template                                          | Description                                                                                                    | DETs Affected                    |
|---------------------------------------------------|----------------------------------------------------------------------------------------------------|----------------------------------|
| User Access Request<br>Template                   | This is submitted for additional user access requests. This contains the information of the account to be added.                                                                                     | -                                |
| Geography Master<br>Data Request<br>Template      | This is submitted for updates in your location<br>e.g. there is a new sitio. It is important to<br>inform NEA for changes in your area to ensure<br>the standardization of data across all entities. | SEP BLEP<br>Connections<br>MSEAC |
| BOD Profile Master<br>Data Request<br>Template    | This is submitted for changes in your Board of Directors.                                                                                                    | BOD                              |
| Power Plant Master<br>Data Request<br>Template    | Template used to request for updates (new or<br>modification) in the master list of all power<br>plants for all ECs.                                                                                 | DLSPQ<br>PSR<br>Power Supply     |
| Power Supplier<br>Master Data Request<br>Template | Template used to request for updates (new or<br>modification) in the master list of power<br>suppliers for all ECs.                                                                                  | PSR<br>Power Supply              |
| Substation Master<br>Data Request<br>Template     | Template used to request for updates (new or<br>modification) in the master list of substation<br>for all ECs.                                                                                       | DLSPQ                            |
| Transformer Master<br>Data Request<br>Template    | Template used for updating the MD of all transformers of the EC in the NEA Web Portal.                                                                                                    | DLSPQ                            |

**()** 

**Note:** Requested Master Data are reflected in the fields of the affected DETs. It is important to regularly inform NEA for changes within your EC to apply the corresponding updates in the DETs.

#### Reporting of Incidents Encountered

For concerns encountered in the Web Portal, provide screenshots of the errors encountered in the Web Portal and/or in the Data Entry Templates. **Refer to NEA BIT Infopedia** - **NEA BIT Quick Tips** section for more detailed instructions.

Quick Reference Guide for the Web Portal and Business Intelligence System

# FOR EC USERS

# NEA BIT INFOPEDIA

NEA BIT INFOPEDIA is your one-stop online source of NEA BIT - related information and references.

Accessing the NEA BIT Infopedia

NEA BIT

There are two ways to access it:

- 1. Click the **NEA BIT logo** on the left portion of the NEA website
- Enter the URL on your web browser: http://www.nea.gov.ph/whats-latestin-nea-bit

#### Sections of the NEA BIT Infopedia

- NEA BIT Overview -Background on the NEA BIT Project
- What's latest in NEA BIT? -NEA BIT Newsletters
- NEA BIT Quick Tips Tips on using NEA BIT and accomplishing DETs
- Frequently Asked Questions -NEA BIT / DET Frequently Asked Questions
- NEA BIT References NEA BIT Web Portal and DET Quick Reference Guides

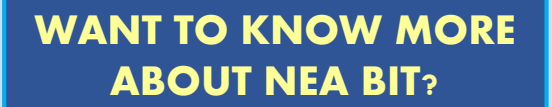

Access the NEA BIT INFOPEDIA NOW from the NEA website

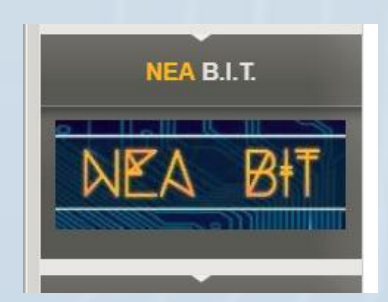

Download

NEA BIT Advisory

**Helpful Links** 

NATIONAL ELECTRIFICATION ADMINISTRATION

NEA BIT December 2017 Newsletter

**NEA BIT PHASE 2 GO-LIVE SCHEDULE** 

FEB 19 Launch of Technical Module and

EB 5-18 System Downtime

Rates DET An official mano will cleadings for Technica

What's Latest in NEA BIT

NEA BIT Infopedia

TA DIT Role